## Navigating elnsurance

This job aid provides instructions for Eyefinity.com users to navigate the elnsurance tabs.

- Use the elnsurance tab to file and track Government and Commercial (G&C) claims, track VSP claims, and access reference manuals.
- Use the New elnsurance tab to search for members and obtain VSP authorizations, redeem VSP gift certificates, complete and print claim forms, and view claim reports.

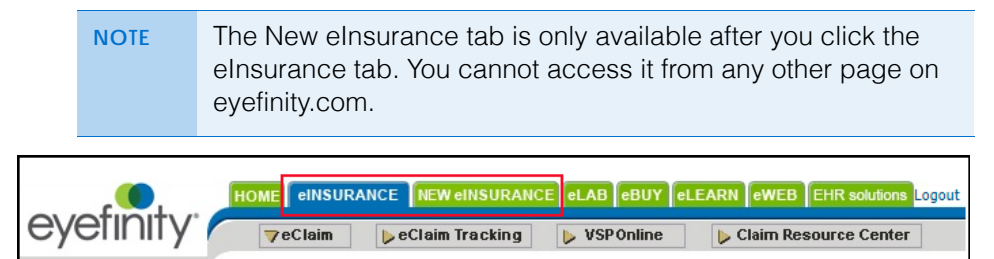

This job aid contains the following sections:

- Navigating the elnsurance Tab, 2
- Navigating the New elnsurance Tab, 3

## Navigating the elnsurance Tab

Use the buttons at the top of the elnsurance tab to access the following tasks and resources:

- Click eClaim to review and edit the G&C carrier list and file G&C (non-VSP) claims.
- Click eClaim Tracking to track G&C (non-VSP claims).
- Click **VSP Online** to track VSP claims and access explanations of payments, provider reference manuals, and other resources.
- Click **Claim Resource Center** to view information and references for G&C claims filing on eyefinity.com.

| HOME CINSURANCE NEW CINSURANCE CLAB COULD CHEARN COULD CAN COULD CAN CAN CAN CAN CAN CAN CAN CAN CAN CAN                                           |                                     |                |               |                |               |
|----------------------------------------------------------------------------------------------------|-------------------------------------|----------------|---------------|----------------|---------------|
|                                                                                                    | eClaim Tracking                     | ▶ VSP Online   | 🕨 Clai        | m Resource C   | enter         |
|                                                                                                    |                                     |                |               |                |               |
| Find wha                                                                                                    | t you need.                         |                |               | vsp.Or         | nline 🖸       |
| Select Doctor                                                                                                    | / #DC                               |                |               | огот           | HEAR          |
| Doctor List                                                                                                    | 🔶 #DC                               |                | AR SERIES     | DE91           | FROM<br>PEERS |
| Select Insurance Carrier                                                                                                    | Edit Your Carrier Lis               | st <u>Help</u> |               | eClaim Proces  | sing Fees     |
| Carrier List:                                                                                                    |                                     |                | Eligibility   | Claims         |               |
| VSP<br>AK Madiaara                                                                                                    |                                     |                | 0             | O undefined    |               |
| AR Wedicare                                                                                                    |                                     |                | ÷             | undenned       |               |
|                                                                                                    |                                     |                |               |                | -             |
|                                                                                                    | ٩                                   | Not Offered CR | eady © Pendin | g @ Enrollment | Required      |
| Your office has been transitioned to the New eClaim.<br>Please use the New elnsurance tab at the top of the page or <u>click here</u> to continue. |                                     |                |               |                |               |
| Check Eligibility                                                                                                    | Retrieve An Authorization By Number |                |               |                |               |
| Select Lookup Method                                                                                                    | Select Starting Pag                 | ge Ocms        | S Clab Invo   | ice Report     | s             |
| Member Gift Certificate                                                                                                    | Enter Authorization                 | n#             |               | GO             |               |
| Member Search                                                                                                    |                                     |                |               |                |               |

## Navigating the New elnsurance Tab

Select an option on the New elnsurance tab and click **Submit** to access the following tasks and resources:

- Select **Member Search** to verify and authorize VSP member benefits. For more information, see Authorizing VSP Benefits on eClaim.
- Select Gift Certificate to redeem a VSP Gift Certificate with an authorization.
- Select **Access Claim Forms** and enter the authorization number to submit and review VSP claims.

For information on how to navigate the form, see .

For information on how to submit claims, see Submitting Exam-Only VSP Claims on eClaim, Submitting Material VSP Claims on eClaim, and Coordinating VSP Benefits on Claims in eClaim.

• Select View Reports to view claim reports.

| einsurance new einsurance             |                  |                                         |                |  |  |
|---------------------------------------|------------------|-----------------------------------------|----------------|--|--|
| Check Eligibility                     |                  | Access Claim Form                       |                |  |  |
| Select a Lookup Method  Member Search | Gift Certificate | Access Claim Form Enter Authorization # | O View Reports |  |  |
|                                       | Search           |                                         | Search         |  |  |

To return from the New elnsurance tab to other areas of eyefinity.com:

- Hover your cursor over the **elnsurance** link at the top of the screen to navigate to eClaim, eClaim Tracking, and VSP Online.
- Click **Home** to access eLab, eBuy, eLearn, eWeb, or EHR Solutions. You cannot navigate directly to those tabs from the New elnsurance tab.